## The New York Times

Create Account: Step-by-Step Guide

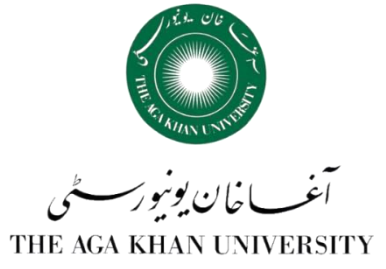

While physically on campus and connected to your network, go to nytimes.com/grouppass.

Note: You cannot activate your New York Times Pass while off campus or via a proxy server

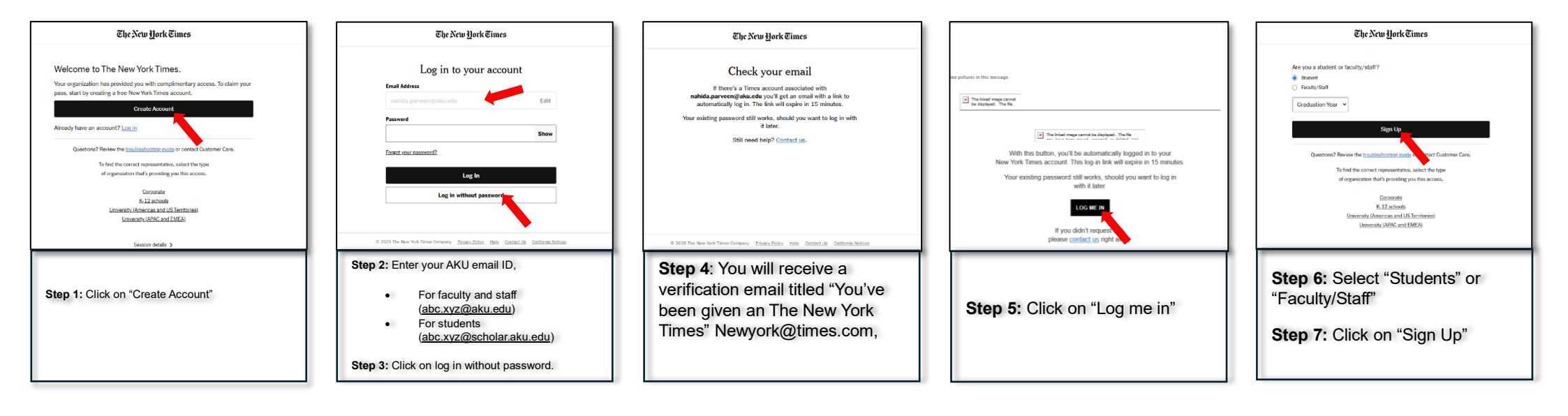

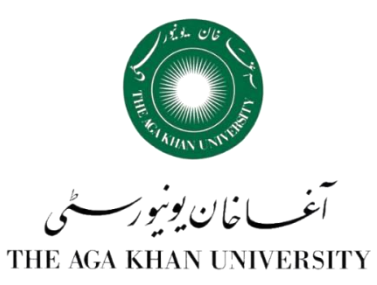

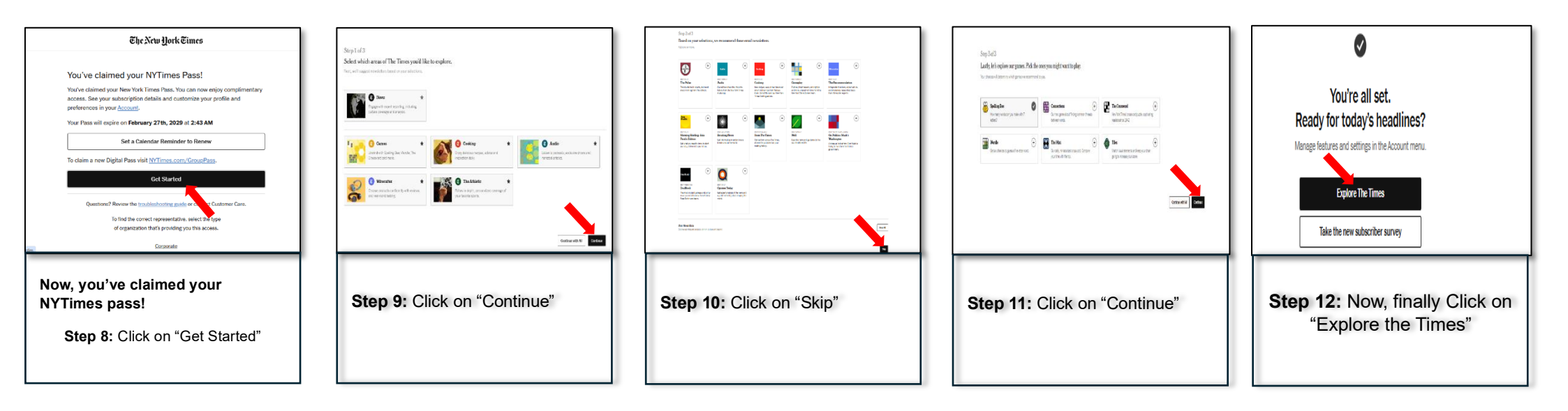

## Now you have created your account Enjoy seamless, full access to NYTimes.com from any location, just by logging into your account.

## For information:

Visit: Faculty of Arts & Sciences Library 12<sup>th</sup> Floor, University Centre Stadium Road, Karachi Call: 021 3486 9800-2 Emai: ahsan.raza@aku.edu / faslibrary.karachi@aku.edu